# ANALISA DAN PERANCANGAN WIRELESS DISTRIBUTION SYSTEM (WDS) PADA HOTSPOT

Studi Kasus : Puskesmas Karangtengah

SKRIPSI

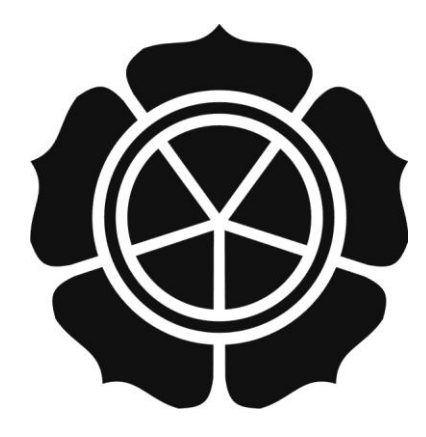

disusun oleh Wyldan Candra Ardian 10.11.3742

JURUSAN TEKNIK INFORMATIKA SEKOLAH TINGGI MANAJEMEN INFORMATIKA DAN KOMPUTER AMIKOM YOGYAKARTA YOGYAKARTA 2016

# ANALISA DAN PERANCANGAN WIRELESS DISTRIBUTION SYSTEM (WDS) PADA HOTSPOT

Studi Kasus : Puskesmas Karangtengah

#### SKRIPSI

untuk memenuhi sebagian persyaratan mencapai derajat Sarjana S1 pada jurusan Teknik Informatika

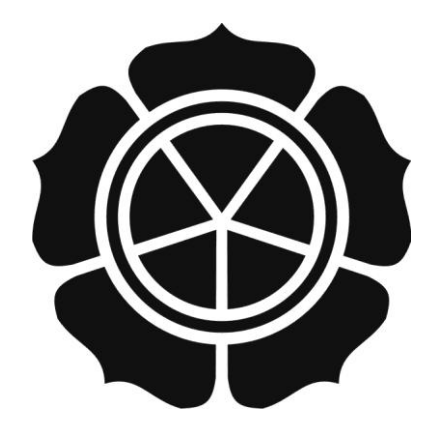

disusun oleh Wyldan Candra Ardian 10.11.3742

JURUSAN TEKNIK INFORMATIKA SEKOLAH TINGGI MANAJEMEN INFORMATIKA DAN KOMPUTER AMIKOM YOGYAKARTA YOGYAKARTA 2016

# PERSETUJUAN

#### SKRIPSI

# ANALISA DAN PERANCANGAN WIRELESS DISTRIBUTION SYSTEM (WDS) PADA HOTSPOT

Studi Kasus : Puskesmas Karangtengah

yang dipersiapkan dan disusun oleh

Wyldan Candra Ardian

10.11.3742

telah disetujui oleh Dosen Pembimbing Skripsi pada tanggal 4 Maret 2016

Dosen Pembimbing,

n

Sudarmawan, MT NIK. 190302035

#### PENGESAHAN

#### SKRIPSI

ANALISA DAN PERANCANGAN WIRELESS DISTRIBUTION SYSTEM (WDS) PADA HOTSPOT

Studi Kasus : Puskesmas Karangtengah

yang disusun oleh

Wyldan Candra Ardian

10.11.3742

telah dipertahankan di depan Dewan Penguji

pada tanggal 4 Maret 2016

Susunan Dewan Penguji

inda Tangan

Nama Penguji

<u>Melwin Syafrizal, S.Kom, M.Eng</u> NIK. 19030210<mark>5</mark>

<u>Nila Feby Puspitasari, S.Kom, M.Cs</u> NIK. 190302161

Sudarmawan, MT NIK. 190302035

MAMAIE

MGGI

4×10×35

KETUA STMIK

Skripsi ini telah diterima sebagai salah satu persyaratan Untuk memperoleh gelar Sarjana Komputer M<sup>ORMATIKA DAN</sup> Tanggal 5 Maret 2016

AMI

**KOM YOGYAKARTA** 

Prof. Dr. M. Suyanto, M.M.

NIK. 190302001

#### PERNYATAAN

Saya yang bertandatangan dibawah ini menyatakan bahwa, skripsi ini merupakan karya saya sendiri (ASLI), dan isi dalam skripsi ini tidak terdapat karya yang pernah diajukan oleh orang lain untuk memperoleh gelar akademis di suatu Institusi Pendidikan, dan sepanjang pengetahuan saya juga tidak terdapat karya atau pendapat yang pernah ditulis atau diterbitkan oleh orang lain, kecuali yang secara tertulis diacu dalam naskah ini dan disebutkan dalam daftar pustaka.

Segala sesuatu yang terkait dengan naskah dan karya yang telah dibuat adalah menjadi tanggungjawab saya pribadi.

Yogyakarta, 2 Maret 2016

Wylda<mark>n Candra</mark> Ardian 10.11<mark>.37</mark>42

#### ΜΟΤΤΟ

- Sesungguhnya Allah tidak akan mengubah nasib suatu kaum sebelum kaum itu mengubah dirinya sendiri. (QS. Ar-Ra'd : 11)
- ✤ Kegagalan hanya terjadi apabila kita menyerah
- Manusia takkan tau kekuatan maksimalnya sampai ia berada dlm kondisi dmn ia dipaksa kuat utk bisa bertahan. Merry riana: Mimpi sejuta dolar
- Co or do not. There is no try. Only do. Yoda. Star wars: Empire Strike Back
- ✤ Just do it. shia labeouf

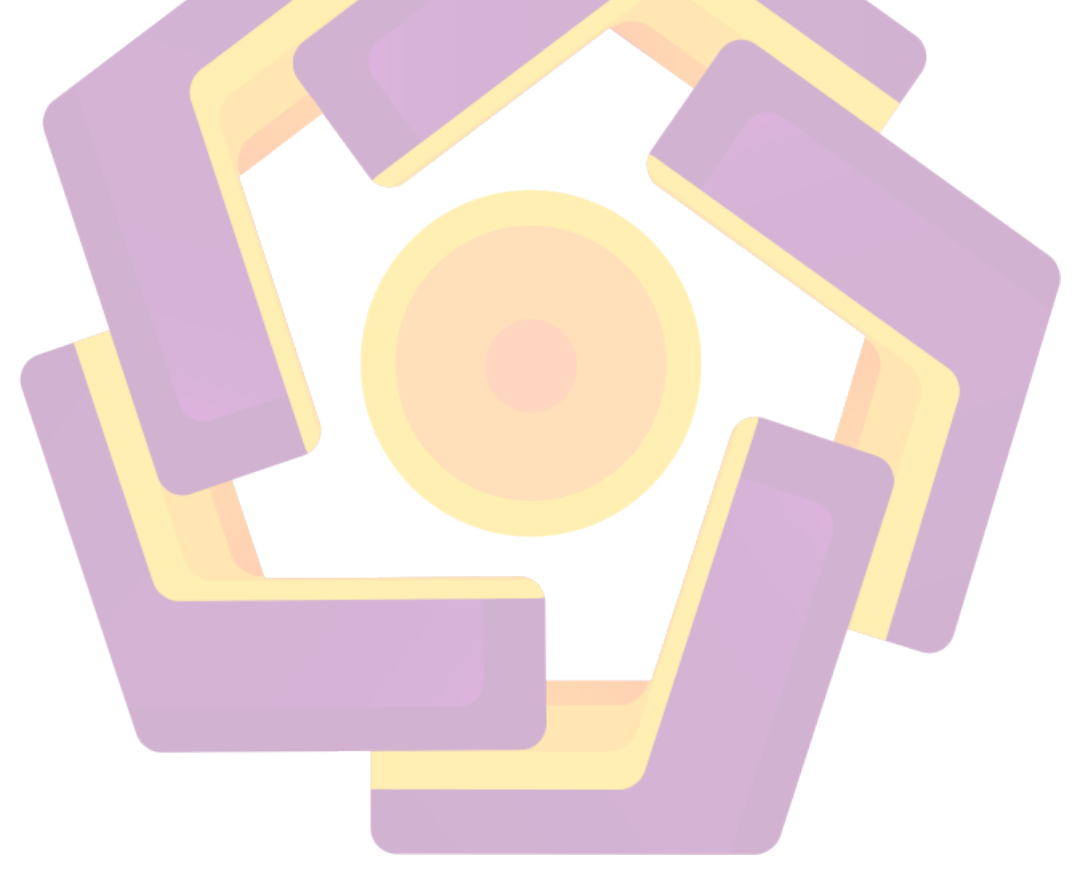

#### PERSEMBAHAN

Alhamdulillahirabbil'alamin puji syukur kehadirat Allah SWT karena berkat rahmat dan karunia-Nya lah penulis dapat menyelesaikan penelitian ini. Ku persembahkan skripsi ini kepada :

- Yang pertama ALLAH SWT, Satu-satunya Tuhan penguasa alam semesta. Hanya kepada-Mu-lah hamba menyembah dan memohon, serta kepada Nabi MUHAMMAD S.A.W dan para nabi yang lain serta para sahabatnya. Terima kasih atas semua berkah yang Engkau berikan kepada hamba-Mu ini.
- 2. Orang tua saya Bapak Muhadi dan Ibu Sri Hartuti yang telah membesarkan saya.
- Semua keluarga besar saya, terima kasih atas dukungan dan doanya. Prahesti Utami atas dukungannya.
- 4. Puskesmas Karangtengah Purbalingga yang telah mengijinkan penelitian saya.
- 5. Bapak Sudarmawan, MT selaku dosen pembimbing saya, terima kasih atas bimbingannya selama ini.
- 6. Seluruh teman teman saya di STMIK Amikom Yogyakarta yang telah membantu dan mendoakan saya.
- 7. Teman teman yang belum saya sebutkan. Terima kasih atas doa dan dukunganya.

#### **KATA PENGANTAR**

Segala puji syukur penulis panjatkan kepada Allah SWT atas segala limpahan rahmat dan hidayah – Nya, sehingga penulis dapat menyelesaikan Tugas Akhir Skripsi yang berjudul "Analisis Dan Implementasi Wireless Distribution System Pada Hotspot (Studi Kasus: Puskesmas Karangtengah)" dengan lancar.

Penulis menyadari sepenuhnya, tanpa bimbingan dari berbagai pihak, Tugas Akhir Skripsi ini tidak akan dapat diselesaikan dengan baik. Oleh karena itu pada kesempatan ini penulis ingin mengucapkan terima kasih yang tulus kepada:

- 1. Bapak Prof. Dr. M. Suyanto, M.M. selaku Ketua STMIK AMIKOM Yogyakarta
- 2. Bapak Sudarmawan, MT selaku Ketua Jurusan Teknik Informatika
- 3. Bapak Sudarmawan, MT selaku Dosen pembimbing yang memberikan dukungan dan arahan kepada penulis sehingga skripsi ini selesai dengan baik
- 4. Ayah dan Ibuku te<mark>rcinta yang telah member</mark>ikan doa, dukungan dan kasih sayang yang tak terhingga demi tercapainya tujuan dan cita cita
- 5. Semua pihak yang tidak dapat penulis sebutkan satu persatu yang telah membantu, sehingga laporan skripsi ini dapat diselesaikan dengan baik dan lancar

Penulis menyadari bahwa penulisan laporan ini belum sempurna, oleh karena itu penulis mengucapkan terima kasih jika ada saran maupun kritik yang bersifat membangun demi kesempurnaan penyusunan laporan ini.Semoga laporan skripsi ini dapat bermanfaat bagi penulis pada khususnya dan pembaca pada umumnya.

Yogyakarta, 21 Juli 2014 Penulis

Wyldan Candra Ardian 11.11.3742

# DAFTAT ISI

| HALAMAN JUDUL i                    |
|------------------------------------|
| LEMBAR PERSETUJUAN ii              |
| LEMBAR PENGESAHAN iii              |
| LEMBAR PERNYATAAN iv               |
| MOTTO v                            |
| PERSEMBAHAN vi                     |
| KATA PENGANTAR                     |
| DAFTAR ISIviii                     |
| DAFTAR TABEL                       |
| DAFTAR GAMBARxiii                  |
| DAFTAR LAMPIRANxvi                 |
| INTISARIxvii                       |
| ABSTRACT xviii                     |
| BAB I PENDAHULUAN 1                |
| 1.1 Latar Belakang Masalah 1       |
| 1.2 Rumusan Masalah 2              |
| 1.3 Batsan Masalah 2               |
| 1.4 Maksud Dan Tujuan Penelitian   |
| 1.5 Metode Penelitian 3            |
| 1.6   Sistematika Penulisan   5    |
| 1.7 Jadwal Penelitian              |
| BAB II LANDASAN TEORI 8            |
| 2.1 Tinjauan Pustaka               |
| 2.2 Dasar Teori                    |
| 2.2.1 Definisi Jaringan Komputer   |
| 2.2.2 Sejarah Jaringan Komputer 10 |
| 2.2.3 Jenis Jaringan 10            |
| 2.2.4 Topology Jaringan 12         |
| 2.2.5 Definisi jaingan Nirkabel    |

|     | 2.2.6   | Wirelees Distribution System      | . 16 |
|-----|---------|-----------------------------------|------|
|     | 2.2.7   | IP Addres                         | . 17 |
|     | 2.2.8   | Nat                               | . 19 |
|     | 2.2.9   | Router                            | . 19 |
|     | 2.2.10  | Mikrotik                          | . 20 |
|     | 2.2.11  | Winbox                            | . 21 |
|     | 2.2.12  | NDLC                              | . 22 |
| BA  | B III A | NALISIS DAN PERANCANGAN           | . 25 |
| 3.1 | Gam     | baran Umum                        | . 25 |
| 3.2 | Gam     | baran Umum Jaringan               | . 26 |
|     | 3.2.1   | Topologi Jaringan                 | . 26 |
|     | 3.2.2   | . Jumlah Perangkat                | . 26 |
|     | 3.2.3   | Denah Client Puskesmas            | . 27 |
| 3.3 | Anal    | isis                              | . 28 |
| 3.4 | Anal    | isa Kebutuhan Sistem              | . 29 |
|     | 3.4.1   | Analisis Kebutuhan Fungsional     | . 29 |
|     | 3.4.2   | Analisis Kebutuhan Non Fungsional | . 29 |
|     | 3.4.3   | Analisis Kebutuhan SDM            | . 32 |
|     | 3.4.4   | Analisis Biaya                    | . 32 |
|     | 3.4.5   | Analisis Kelayakan Sistem         | . 33 |
| 3.5 | Pera    | ncangan Jaringan                  | . 33 |
|     | 3.5.1   | Perancangan Topology Jaringan     | . 34 |
|     | 3.5.2   | Perancangan Cakupan Sinyal        | . 34 |
|     | 3.5.3   | Konfigurasi Jaringan              | . 35 |
|     | 3.5.4   | Konfigurasi Halaman Login         | . 35 |
| BA  | B IV II | MPLEMENTASI DAN PEMBAHASAN        | . 37 |
| 4.1 | Insta   | lasi Jaringan                     | . 37 |
|     | 4.1.1   | Instalasi Perangkat Keras         | . 37 |
|     | 4.1.2   | Instalasi Perangkat Lunak         | . 37 |
| 4.2 | Konf    | igurasi Mikrotik                  | . 38 |
|     | 4.2.1   | Konfigurasi Administrator         | . 38 |
|     |         |                                   |      |

|     | 4.2.2 Konfigurasi Interface                            | 38 |
|-----|--------------------------------------------------------|----|
|     | 4.2.3 Konfigurasi SSID                                 | 39 |
|     | 4.2.4 Konfigurasi DHCP Client                          | 40 |
|     | 4.2.5 Konfigurasi IP Addres                            | 41 |
|     | 4.2.6 Konfigurasi DHCP Server                          | 42 |
|     | 4.2.7 Konfigurasi NAT                                  | 43 |
| 4.3 | Konfigurasi Hotspot Dan Radius Mikrotik                | 44 |
|     | 4.3.1 Instalasi User Manager Package                   | 44 |
|     | 4.3.2 Konfigurasi Radius                               | 45 |
|     | 4.3.3 Konfigurasi Hotspot Mikrotik                     | 45 |
| 4.4 | Konfigurasi Mikrotik User Manager                      | 47 |
|     | 4.4.1 Mengganti Password User Manager                  | 48 |
|     | 4.4.2 Menghubungkan User Manager Dengan Mikrotik       | 48 |
|     | 4.4.3 Pro <mark>fil</mark> e User Manager              | 49 |
|     | 4.4.4 Mem <mark>b</mark> uat Us <mark>er Baru</mark>   | 49 |
|     | 4.4.5 Pengu <mark>ji</mark> an U <mark>ser Baru</mark> | 50 |
| 4.5 | Merubah Halaman Login Hotspot                          | 50 |
| 4.  | .5.1 Mengambil File Default Mikrotik                   | 51 |
| 4   | .5. <mark>2 Negub</mark> ah Halaman Login              | 52 |
| 4   | .5.3 Background Login                                  | 53 |
| 4   | .5.4 Alternatif Autentikasi                            | 53 |
| 4.6 | Memperluas Jaringan Dengan W <mark>DS</mark>           | 54 |
|     | 4.6.1 Konfigurasi WDS Pada Mikrotik                    | 55 |
|     | 4.6.2 Konfigurasi WDS Pada TP-Link                     | 58 |
| 4.7 | Manajemen Bandwidth Per Conection Queue (PCQ)          | 61 |
|     | 4.7.1 Konfigurasi Mangel                               | 61 |
|     | 4.7.2 Konfigurasi PCQ Classifier                       | 63 |
|     | 4.7.3 Konfigurasi PCQ Rate                             | 65 |
| 4.8 | Pengujian Jaringan                                     | 66 |
|     | 4.8.1 Pengujian Jaringan Wireless                      | 66 |
|     | 4.8.2 Pengujian Login                                  | 70 |
|     |                                                        |    |

| 4.8.3 Pengujian Bandwidth | 71 |
|---------------------------|----|
| BAB V PENUTUP             | 74 |
| 5.1 Kesimpulan            | 74 |
| 5.2 Saran                 | 74 |
| DAFTAR PUSTAKA            | 76 |

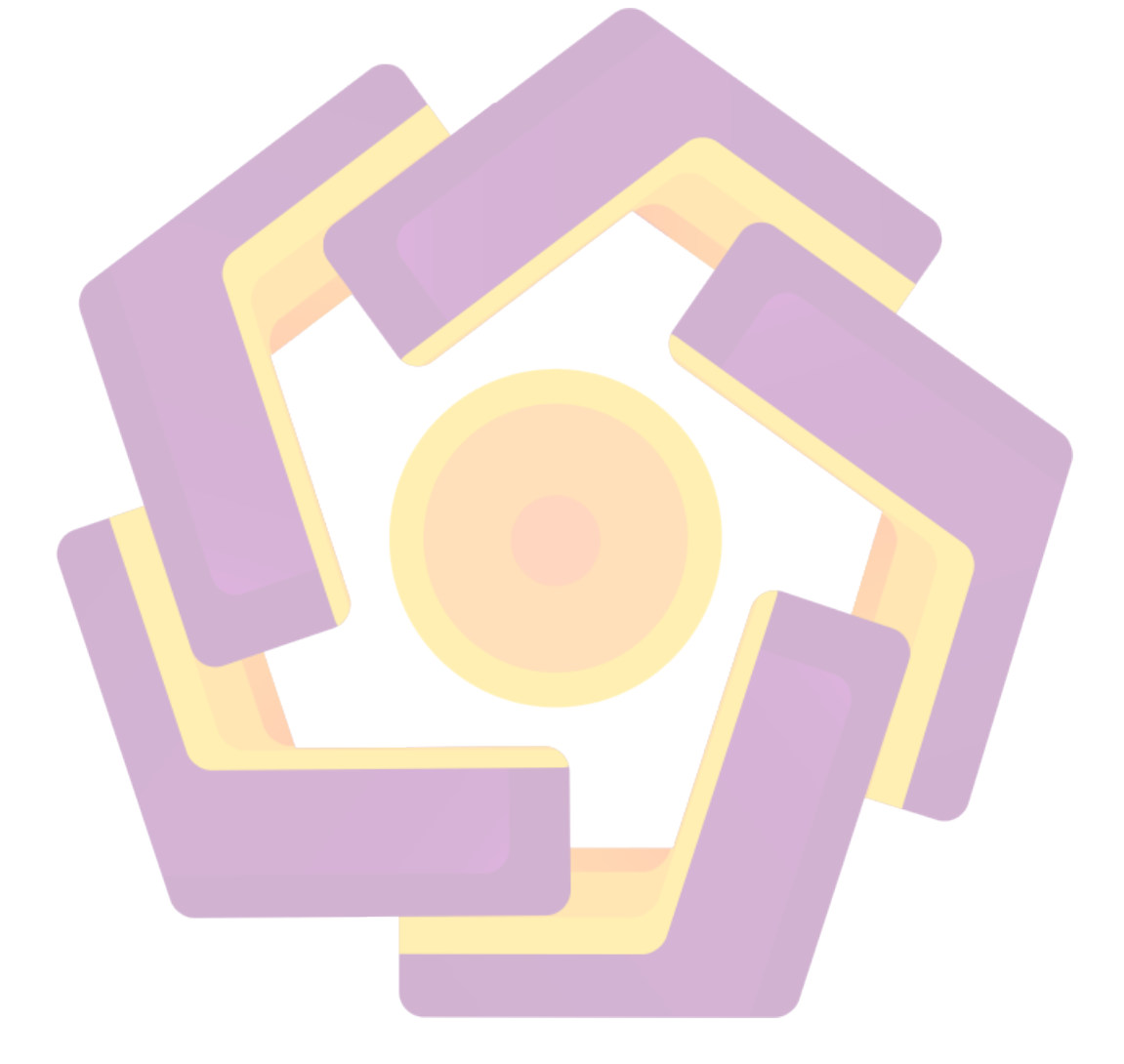

# DAFTAR TABEL

| Tabel 1.1 Jadwal Penelitian                     | 7  |
|-------------------------------------------------|----|
| Tabel 2.1 Kelas IP Adress                       | 19 |
| Tabel 3.1 Jumlah Perangkat                      |    |
| Tabel 3.2 Spesifikasi Mikrotik                  |    |
| Tabel 3.3 Spesifikasi TP-link                   |    |
| Tabel 3.4 Spesifikasi Laptop Yang Digunakan     |    |
| Tabel 3.5 Biaya Keseluruhan                     |    |
| Tabel 4.1 Jangkauan Sinyal Tanpa WDS            | 68 |
| Tabel 4.2 Jangkauan Dengan WDS                  | 69 |
| Tabel 4.3 Pe <mark>ngujian Login Hotspot</mark> |    |
| Tabel 4.4 Pengujian Login Ganda                 |    |
| Tabel 4.5 Pengujain Bandwidth                   |    |

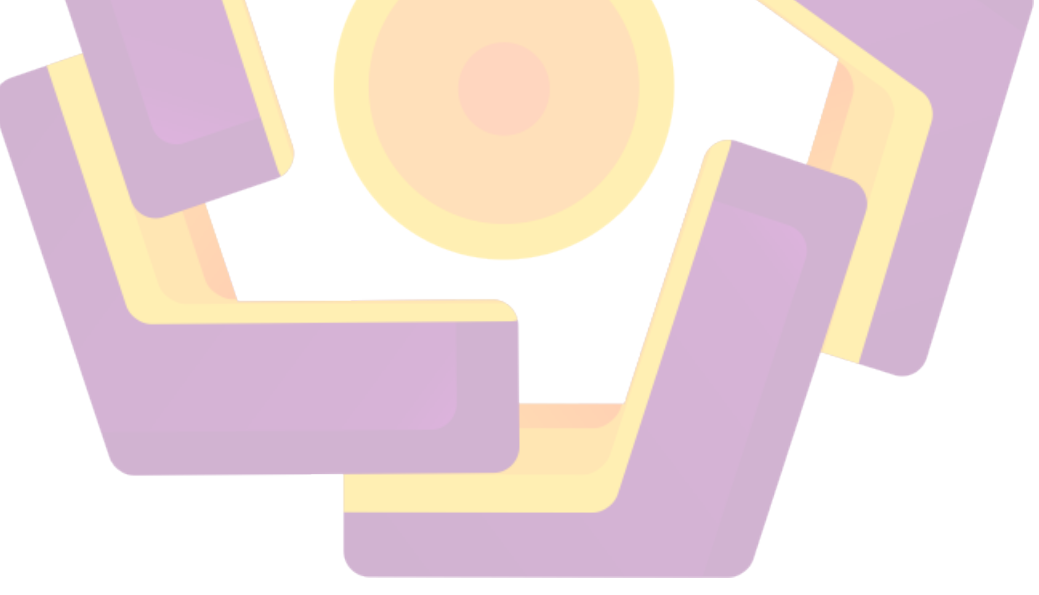

# DAFTAR GAMBAR

| Gambar 1.1 NDLC                                                     |
|---------------------------------------------------------------------|
| Gambar 2.1 Topology Star 13                                         |
| Gambar 2.2 Topology Tree 14                                         |
| Gambar 2.3 Topology Mesh 14                                         |
| Gambar 2.4 Tampilan Mikrotik Pada Winbox 21                         |
| Gambar 2.5 Tampilan Winbox                                          |
| Gambar 2.6 Silkus NDLC                                              |
| Gambar 3.1 Topology Lama Yang Berjalan                              |
| Gambar 3.2 Denah Ruangan Yang Menggunakan PC Dan Notebook           |
| Gambar 3.3 Contoh Notebook Yang Masih Menggunakan Jaringan Kabel 28 |
| Gambar 3.4 Mikrotik RB951-2n                                        |
| Gambar 3.5 TP-link TL-WA701nd                                       |
| Gambar 3.6 Topology Yang Digunakan                                  |
| Gambar 3.7 Cakupan Ar <mark>ea Menggunakan WDS</mark>               |
| Gambar 3.8 Desan Halaman Login                                      |
| Gambar 3.9 Flowchart Login Mikrotik                                 |
| Gambar 4.1 Winbox                                                   |
| Gambar 4.2 Nama Router Dan Administrator                            |
| Gambar 4.3 Konfigurasi Interface                                    |
| Gambar 4.4 Konfogurasi SSID 40                                      |
| Gambar 4.5 Konfigurasi DHCP Client                                  |
| Gambar 4.6 Konfigurasi IP Address                                   |
| Gambar 4.7 DHCP Server Pada Ether2 Untuk LAN Lokal                  |
| Gambar 4.8 Range IP Give Out                                        |
| Gambar 4.9 Konfigurasi NAT 44                                       |
| Gambar 4.10 Instalasi User Manager Package 44                       |
| Gambar 4.11 Konfigurasi Radius Server 45                            |
| Gambar 4.12 Konfigurasi Hotspot Interface                           |
| Gambar 4.13 Menerapkan Profile Hotspot Pada Wlan Interface 46       |

| Gambar 4.14 Tampilan User Manager                                      | 47 |
|------------------------------------------------------------------------|----|
| Gambar 4.15 Mengganti Password User Manager                            | 48 |
| Gambar 4.16 Menghubungkan Mikrotik Dengan Usermanager                  | 48 |
| Gambar 4.17 Membuat Profile Limitation Pada Uaermanager                | 49 |
| Gambar 4.18 Membuat user Pada user Manager                             | 49 |
| Gambar 4.19 Tampilan Halaman Login Hotspot                             | 50 |
| Gambar 4.20 Contoh user Yang Berhasil Login                            | 50 |
| Gambar 4.21 Tampilan Default Mikrotik                                  | 51 |
| Gambar 4.22 File Manager Mikrotik Pada Winbox                          | 51 |
| Gambar 4.23 File Yang Telah Didownload Dari Mikrotik                   | 52 |
| Gambar 4.24 Menambah Background Dengan CSS                             | 52 |
| Gambar 4.2 <mark>5 Bacground Yang Digunakan Untuk Login Hotspot</mark> | 53 |
| Gambar 4.26 Konfigurasi Autentikasi WPA2                               | 54 |
| Gambar 4.27 Naman Interface                                            | 55 |
| Gambar 4.28 Membuat Mark Rstp                                          | 55 |
| Gambar 4.29 Bridge Port                                                | 56 |
| Gambar 4.30 AddresBridge                                               | 56 |
| Gambar 4.31 Konfigurasi WDS Pada Interface WLAN                        | 57 |
| Gambar 4.32 Membuat Virtual Interface                                  | 57 |
| Gambar 4.33 Tampilan WDS Bridge Pada Wimbox                            | 58 |
| Gambar 4.34 Range Extender Mode                                        | 58 |
| Gambar 4.35 Mengisikan MAC Address Mikrotik                            | 59 |
| Gambar 4.36 Hasil Survei MAC Address                                   | 59 |
| Gambar 3.47 Memberikan IP Addres Pada Repeater                         | 60 |
| Gambar 4.38 Informasi Jika Tplink Berhasil Terhubung                   | 60 |
| Gambar 4.39 Interface Yang Telah Terdaftar Di Mikrotik                 | 61 |
| Gambar 4.40 Membuat Profile Conection Mark                             | 62 |
| Gambar 4.41 Membuat Packet Mark                                        | 63 |
| Gambar 4.42 Progile PCQ Upload                                         | 64 |
| Gambar 4.43 Profile PCQ Download                                       | 64 |
| Gambar 4.44 PCQ Upload Dengan Parent Ether1                            | 65 |
|                                                                        |    |

| Gambar 4.45 PCQ Download Dengan Parent Wlan1  | 66 |
|-----------------------------------------------|----|
| Gambar 4.46 Wifi Analizer                     | 67 |
| Gambar 4.47 Informasi Channel Dan Frequensi   | 67 |
| Gambar 4.48 Client 1 Tanpa Bandwidth Manager  | 71 |
| Gambar 4.49 Client 2 Tanpa Bandwidth Manager  | 72 |
| Gambar 4.50 Client 1 Dengan bandwidth Manager | 72 |
| Gambar 3.51 Client 2 Dengan bandwidth Manager | 72 |

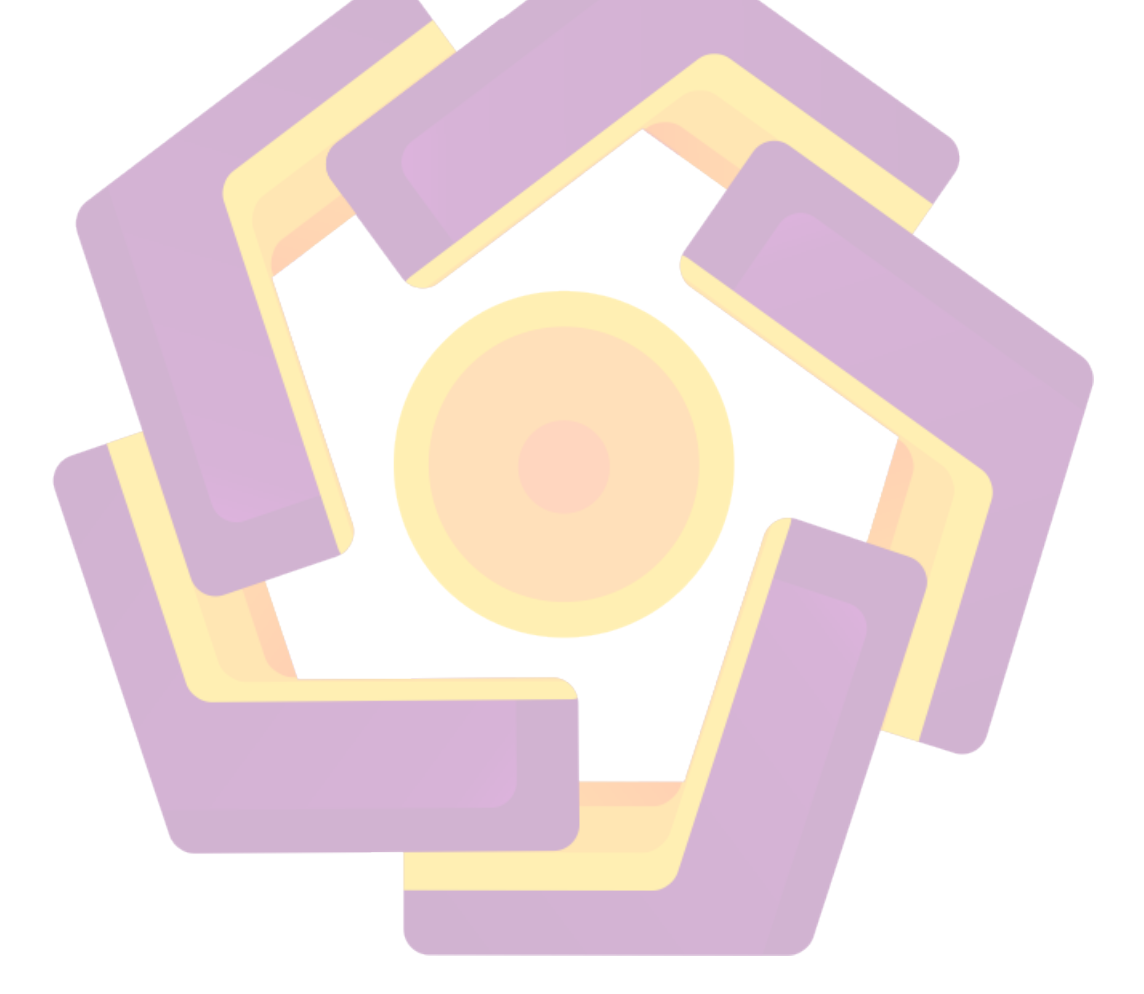

# DAFTAR LAMPIRAN

Lampiran 1 Struktur Organisasi Puskesmas

Lampiran 2 Denah Puskesmas

Lampiran 3 Keterangan Denah Puskesmas Karangtengah

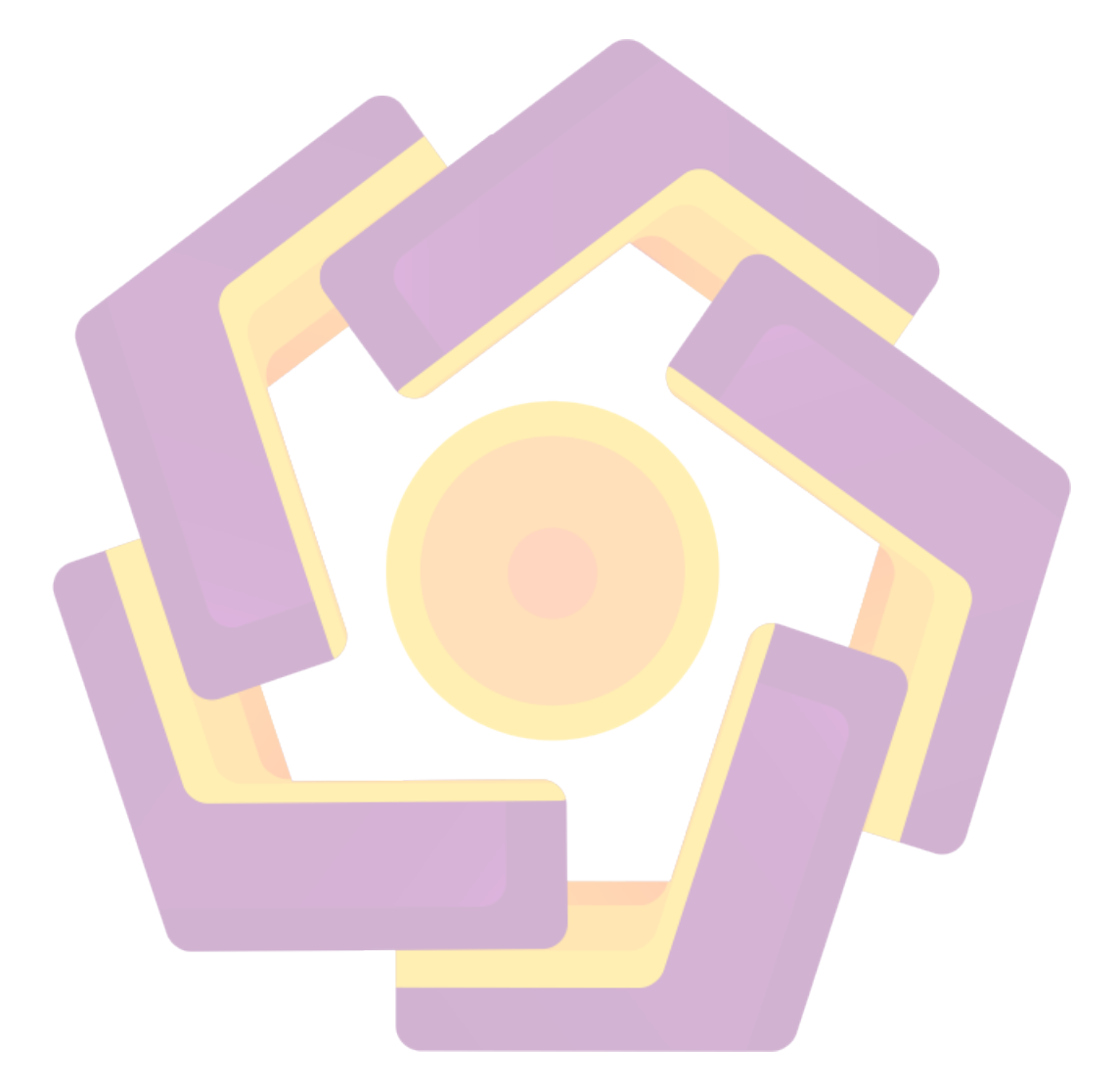

#### INTISARI

Puskesmas Karangtengah sebagai penunjang kebutuhan kesehatan masyarakat membutuhkan arsitektur jaringan yang baik guna menunjang pekerjaan karyawan, namun pada puskesmas karang tengah kebutuhan ini belum terpenuhi maka dari itu puskesmas membutuhkan pembaharuan jaringan yang ada.

Solusi untuk memenuhi kebutuhan arsitektur jaringan adalah dengan menbuat Hotspot dengan WDS menggunakan mikrotik sebagai router untuk manajemen bandwidth dan manajemen user yang ada di puskesmas karangtengah.

Penelitian Hotspot area ini membahas luas peyebaran sinyal serta menejemen bandwidth serta menejemen user, pengujian sinyal mendapatkan hasil yang hampir merata di setiap area puskesmas serta pengujian bandwidth menunjukan bandwidth yang terbagi rata untuk tiap user.

Kata Kunci: Internet, Mikrotik, Bandwidth, Hotspot

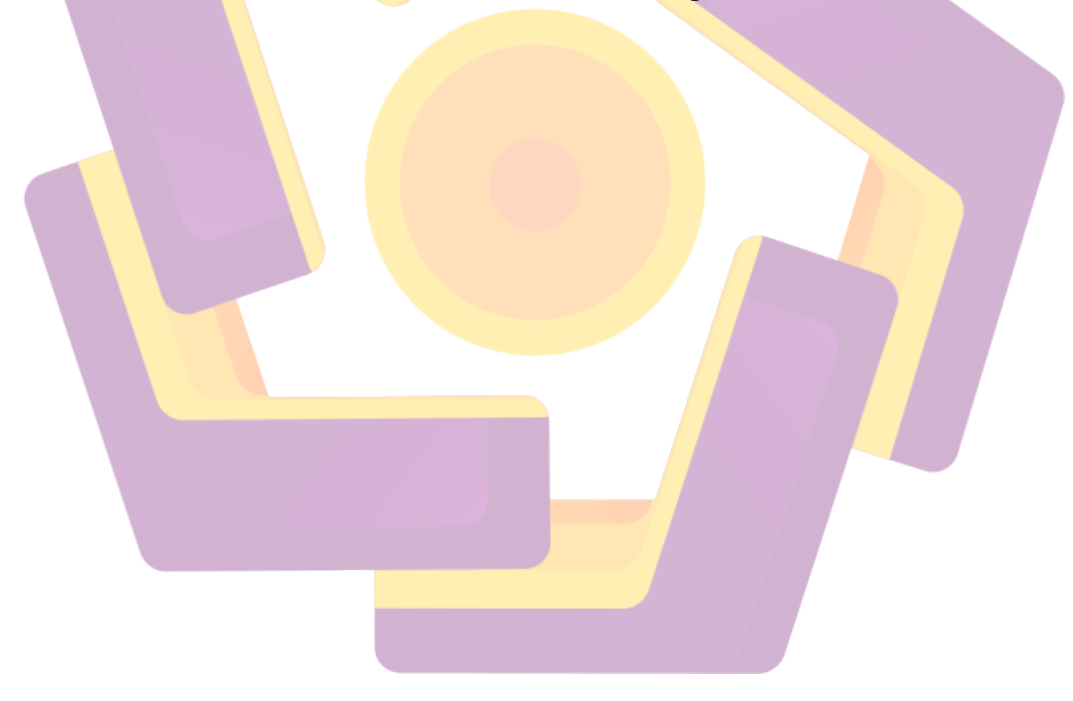

#### ABSTRACT

Karangtengah health center as supporting the health needs of people in need of a good network architecture to support the work of employees, but in the middle of Karangtengah health centers have unmet needs of the health center then need a renewal of the existing network.

Solutions to meet the needs of network architecture is to create Hotspot with WDS using the mikrotik as a router for bandwidth management and user management at Karangtengah health center.

The study discusses the comprehensive hotspot areas and disseminate the views signal, bandwidth management and user management, the test for the signal get results almost uniformly in every area health centers and bandwidth testing showed evenly split the bandwidth for each user.

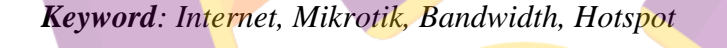